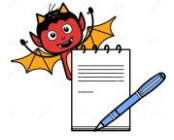

PRODUCTION DEPARTMENT

# STANDARD OPERATING PROCEDURE Department: Production SOP No.: Title: SOP for Procedure for Cleaning and Operation of DGFT system with Conveyor Belt and Camera Inspection System for Overprinting detail on Carton Effective Date: Supersedes: Nil Review Date: Page No.:

### 1.0 **OBJECTIVE:**

To lay down a procedure for cleaning and operation of DGFT system with conveyor belt and camera inspection system for overprinting detail on carton.

### 2.0 **SCOPE:**

This procedure is applicable to cleaning and operation of DGFT system with conveyor belt and camera inspection system for overprinting detail on carton in production department.

### 3.0 **RESPONSIBILITY:**

Officer/Executive Production: Generation of DGFT bar code through ERP Officer/Executive QA: Review and checking DGFT bar code through ERP Production or shift In-charge: For any amendment in batch information. Head Production and Head, Quality Assurance: Compliance to procedure.

# 4.0 **DEFINITION (S):**

Nil

# 5.0 **PROCEDURE:**

### 5.1 Cleaning

- 5.1.1 Ensure that the conveyor belt and computer is switched "OFF".
- 5.1.2 Remove "UNDER PROCESS" label and affix "TO BE CLEANED" label on the machine with signature of production and IPQA officer.
- 5.1.3 Remove all the previous packing material, rejected carton and its pieces present on the conveyor belt and dispose it as per SOP.
- 5.1.4 Clean the conveyor belt, rollers, carton guides, cables, camera lens and its body and computer of the machine with a clean dry lint free duster.
- 5.1.5 Clean the printing head by using tissue paper.

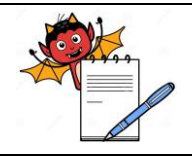

PRODUCTION DEPARTMENT

## STANDARD OPERATING PROCEDURE

| Department: Production                                                       | SOP No.:            |
|------------------------------------------------------------------------------|---------------------|
| Title: SOP for Procedure for Cleaning and Operation of DGFT system with      | Effective Dete:     |
| Conveyor Belt and Camera Inspection System for Overprinting detail on Carton | Enective Date.      |
| Supersedes: Nil                                                              | <b>Review Date:</b> |
| Issue Date:                                                                  | Page No.:           |

5.1.6 Replace the "TO BE CLEANED" status label with "CLEANED" status label with date and signature of the production officer.

### 5.2 **Operation**

- 5.2.1 Switch "ON" the main from electric panel and start the UPS by pressing push button to start the conveyor belt.
- 5.2.2 Start the computer by pressing start push button of CPU.
- 5.2.3 Double click the "ERP icon" and put ERP login password, go to Manufacturing, production and then workorder , open w.order option refresh the w.order home screen select the particular B.no as shown in screen:

| Base-E12                     |                     |                                          |             |                        |          |          |       | -        | -   <b>  ×</b> - |
|------------------------------|---------------------|------------------------------------------|-------------|------------------------|----------|----------|-------|----------|------------------|
| File Edit Window Help        |                     | - area 1                                 |             |                        |          |          |       |          |                  |
|                              | < I 🕐   🖬 👻   🖗     |                                          | Se 1 Se 60  |                        |          |          |       |          |                  |
| 🔄 Enterprise Explorer 👘 🗔    | - Work Order Home   | 2-3                                      |             |                        |          |          |       |          |                  |
|                              |                     |                                          |             |                        |          |          |       |          |                  |
| type filter text             |                     |                                          |             |                        |          |          | - Add | I New    | Edit             |
| 36 G H008650                 | Search Options      |                                          |             |                        |          |          |       |          |                  |
| G KAMALJIT                   |                     |                                          |             |                        |          |          |       |          |                  |
| 👷 Supply Chain Managen       | List Navigate       | ·]                                       |             |                        |          |          |       |          | ]                |
| Manufacturing                | Transaction         |                                          |             |                        | Filter   | BPC3541A |       |          |                  |
| Mfg Masters                  | Work Order          | Bom Code                                 | Item Code   | Item Short Description | Lot No.  | Quantity | St    | Status   | Rel Date 1       |
| Im Production                | 09W0DG5077          | BOM378                                   | WP000149    | STARCH BR (DRIED)      | BSG501   | 30       | R     | 04/03/15 | 04/03/           |
| A Work Ord                   | 09WODG5079          | BOM070                                   | FG008155    | MEMANTINE HYDRO        | BME502A  | 750      | R     | 04/03/15 | 04/03/           |
| B. Undo Firm                 | 09W0DG5145          | BOM250                                   | WP000690    | DEXTROMETHORPH         | BDV507   | 3000     | C     | 12/03/15 | 10/03/           |
| C. Work Ord                  | 09WODG5146          | BOM250                                   | WP000690    | DEXTROMETHORPH         | BDV508   | 3000     | C     | 12/03/15 | 10/03/15         |
| H. Workorde                  | 09WODG5021          | BOM040                                   | WP002352    | LAMIVUDINE 300 MG      | BLD1518  | 575000   | С     | 16/03/15 | 02/03/           |
| I Workorder                  | 09WODG5022          | BOM040                                   | WP002352    | LAMIVUDINE 300 MG      | BLD1519  | 575000   | С     | 17/03/15 | 02/03/           |
| E. Work Order Is             | 09WODG5102          | BOM158                                   | WP000015    | AMLODIPINE BESILA      | BAD515   | 1500000  | R     | 05/03/15 | 05/03/           |
| F. Work Order R              | 09WODG5108          | BOM075                                   | WP000176    | DRIED CORN STARC       | BSB502   | 150      | R     | 13/03/15 | 13/03/           |
| G. Work Order Is             | 09WODG5028          | BOM134                                   | WP001891    | FERROUS ASCORBAT       | BFA519   | 3000     | С     | 07/03/15 | 02/03/           |
| Im H. Work Order D           | 09WODG5023          | BOM072                                   | FG007214    | LAMIVUDINE 300 MG      | BLD1512B | 15666    | R     | 02/03/15 | 02/03/           |
| In I. Work Order D           | 09WODG5036          | BOM072                                   | FG008250    | PRAMIPEXOLE HYDR       | BPQ502A  | 20000    | R     | 05/03/15 | 04/03/           |
| M. Work Order F              | 09WODG5037          | BOM072                                   | FG007214    | LAMIVUDINE 300 MG      | BLD1513A | 19166    | R     | 04/03/15 | 03/03/           |
| D. Request For N             | 09WODG5074          | BOM070                                   | FG008155    | MEMANTINE HYDRO        | BMF501A  | 750      | R     | 04/03/15 | 04/03/           |
| Duality Control              | 09WODG5029          | BOM188                                   | WP001598    | S- ADENOSYL METHI      | BAD4502  | 100000   | P     | 02/03/15 | -                |
| In Inquiry                   | 2014 ODCE030        | 0.014030                                 | 111 0000000 | BRALINE YOLF DULY      | DOCEOF   | 200000   |       | 02/02/04 | 41000            |
| H010595                      |                     |                                          |             |                        |          |          |       |          |                  |
|                              | Home Page Customiz  | e Reports                                |             |                        |          |          |       |          |                  |
|                              | Exception 🗭 Proc    | 12 a a a a a a a a a a a a a a a a a a a |             |                        |          |          |       |          | 242              |
|                              | View data (Einished | at 4-29 PM4)                             |             |                        |          |          |       |          |                  |
|                              | OK                  | at 4:25 P(V)                             |             |                        |          |          |       |          |                  |
|                              | View data (Einiched | at 4.29 DM                               |             |                        |          |          |       |          |                  |
|                              | OK                  | at 4.20 P101)                            |             |                        |          |          |       |          |                  |
| Connected to Site : 50009 I  |                     |                                          |             |                        |          |          |       |          |                  |
| Leonnected to site ( 20009 ) |                     |                                          |             |                        |          |          |       |          |                  |
| 🦛 😁 🍊 🖎                      |                     |                                          | A New Rich  | Text Do                |          |          |       | a 🖛 em   | 4:30 PM          |

5.2.4 Right click the selected transaction and go to "Request for condot Label" as shown in screen:

| Base-E12                      |                       |               |           |              |        |          |                    |                  |      | -                | -    -      |
|-------------------------------|-----------------------|---------------|-----------|--------------|--------|----------|--------------------|------------------|------|------------------|-------------|
| File Edit Window Help         |                       |               |           |              |        |          |                    |                  |      |                  |             |
| 📑 🖂   🛩 🌭   🖟 🗈 💼 🔰           | 📧 🕝 🛛 🖬 🖛 🐇           | 이 두 🚳 두 🗄     | 🍫 👘 🖘     | 🔛 💵          |        |          |                    |                  |      |                  |             |
| Enterprise Explorer 📃 🗆       | Work Order Hom        | a 2:3         |           |              |        |          |                    |                  |      |                  |             |
|                               |                       |               |           |              |        |          |                    | · · · · · ·      | - 04 | at Manual (1990) | Trating and |
| type filter text              |                       |               |           |              |        |          |                    |                  | - 40 |                  | Eun         |
| S H008650                     | Search Options        |               |           |              |        |          |                    |                  |      |                  |             |
| 🐚 G_KAMALJIT                  |                       |               |           |              |        |          |                    |                  |      |                  |             |
| 🚃 Supply Chain Managen        | List Navigat          | e             |           |              |        |          |                    |                  |      |                  |             |
| Manufacturing                 | Transaction           |               |           |              |        |          | Filter: B          | PC3541           |      |                  |             |
| Mitg Masters                  | Work Order            | Born Code     | Item Code | Item Short D | escrip | otion    | Lot No.            | Quantity         | St   | Status           | Rel Date    |
| Mark Order                    | 09WODG5084            | BOM268        | WP001622  | PARA AMINO   | DSAL   | ICY      | BPC3541            | 330              | R    | 04/03/15         | 04/03/      |
| A. Work Ord                   | 09WODG5272            | BOM066        | FG005798  | PAS SODIUM   |        | A. 5. CP | DDCDC44A           | 35000            | -    | *°(03/15         | 18/03/      |
| I B. Undo Firm                |                       |               |           |              |        | Edit     |                    |                  |      |                  |             |
| C. Work Ord                   |                       |               |           |              |        | View     |                    |                  |      |                  |             |
| III H. Workorde               |                       |               |           |              |        | Lot No   | Issue Change       |                  |      |                  |             |
| III I. Workorder              |                       |               |           |              |        | Revised  | IMRP               |                  |      |                  |             |
| E. Work Order Is              |                       |               |           |              |        | Mork O   | relex Parent Char  |                  |      |                  |             |
| P. Work Order Is              |                       |               |           |              |        | Batch S  | tatus              | -ge              |      |                  |             |
| H. Work Order D               |                       |               |           |              |        | Calauda  | to Menter de la co | . Characteria    |      |                  |             |
| I. Work Order D               |                       |               |           |              | 4-1    | Calcula  | te wontorder be    | Fimplan          |      |                  |             |
| M. Work Order F               |                       |               |           |              |        | Reques   | t for Condot Lab   | el               |      |                  |             |
| Q. Code to Code               |                       |               |           |              |        | Allow 2  | ero MRP            |                  |      |                  |             |
| D. Request For N              |                       |               |           |              |        | Barcode  | e Print 48 labels  |                  |      |                  |             |
| Quality Control               |                       |               |           |              |        | Barcode  | e Print (WorkOrd   | er)              |      |                  |             |
| 36 H010595                    |                       |               |           |              |        | Calcula  | te Workorder be    | Firmplan [Intene | et]  |                  |             |
|                               | Home Page Customi     | ze Reports    |           |              |        | Print M  | aterial Requirem   | ent              |      |                  |             |
|                               | NAME OF A DESCRIPTION | na 1          |           |              |        | Re-calc  | ulate Workorder    | bef Firmplan     |      |                  | w           |
|                               | Exception Q Pro       | gress and     |           |              |        | DGFT P   | rinted Details     |                  |      |                  | -38         |
|                               | View data (Finished   | at 4:28 PM)   |           |              | _      | C        |                    |                  |      |                  | 36          |
|                               | OK                    |               |           |              | 9      | Comm     | ent                |                  |      |                  |             |
| 4 III F                       | View data (Finished   | at 4:28 PIVI) |           |              | er.    | Attachr  | ment               |                  |      |                  | 36 _        |
| Comparison to Site - S0000 I  |                       |               |           |              |        |          |                    |                  |      |                  |             |
| I Connected to site : 50009 [ |                       |               |           |              |        |          |                    |                  |      |                  |             |
| (7) (2) (2) (2)               | ase-E12               |               |           |              |        |          |                    |                  |      | 😢 📣 🐄            | 4:29 PM     |

5.2.5 Condot Label screen will be displayed, Select the secondary packing option for secondary packing and press the "GO" button as shown as below screen.

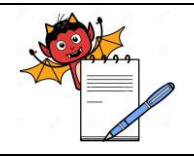

PRODUCTION DEPARTMENT

### STANDARD OPERATING PROCEDURE

| Department: Production                                                       | SOP No.:        |
|------------------------------------------------------------------------------|-----------------|
| Title: SOP for Procedure for Cleaning and Operation of DGFT system with      | Effective Deter |
| Conveyor Belt and Camera Inspection System for Overprinting detail on Carton | Effective Date. |
| Supersedes: Nil                                                              | Review Date:    |
| Issue Date:                                                                  | Page No.:       |

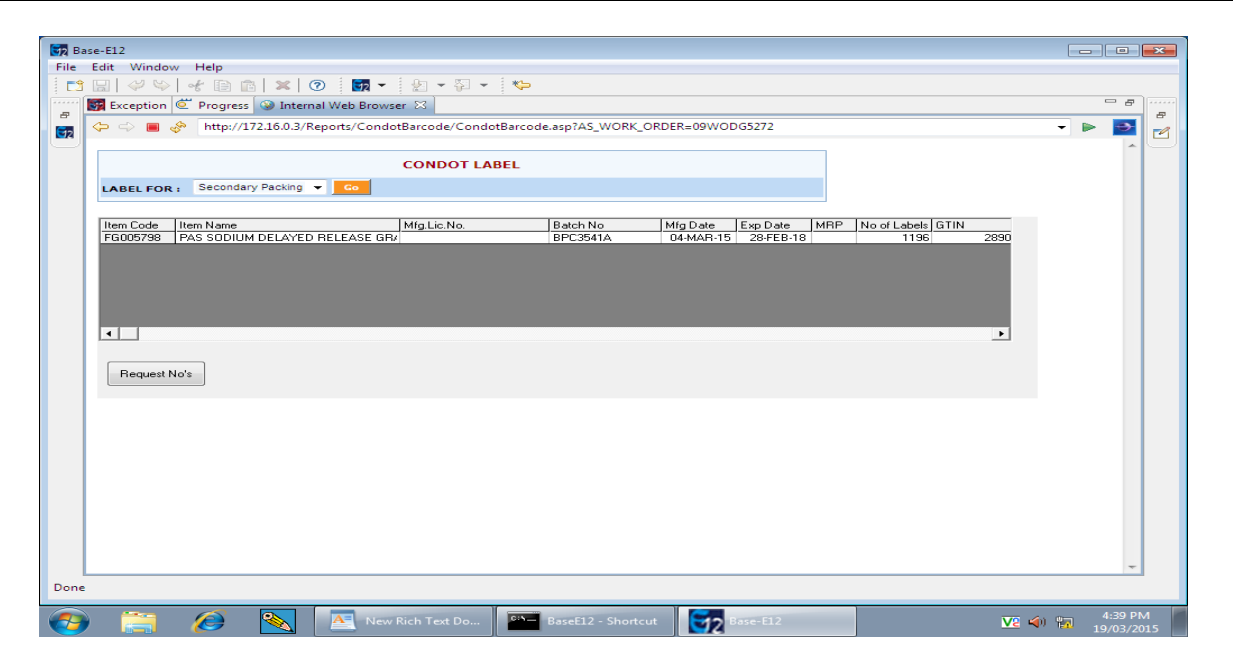

5.2.6 The details of the product will appear ,check Batch No, Mfd. Date, Exp. Mfg.Lic.No., MRP, and No. of labels etc.as shown in screen.

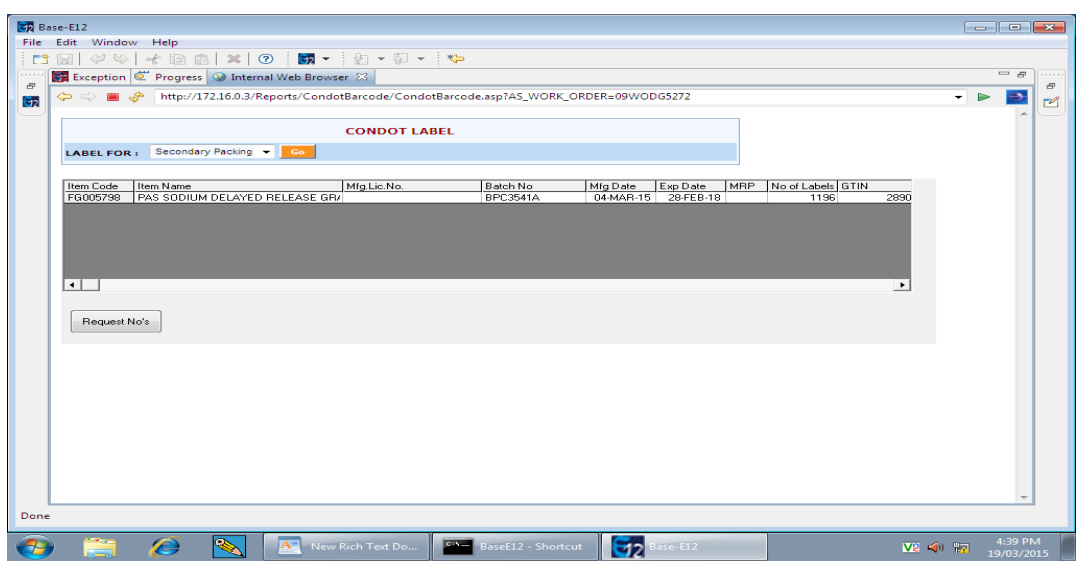

5.2.7 Press the "Request NOS" and "Request Done Successfully" will appear on following screen.

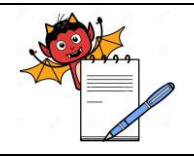

PRODUCTION DEPARTMENT

# STANDARD OPERATING PROCEDURE

| Department: Production                                                       | SOP No.:        |
|------------------------------------------------------------------------------|-----------------|
| Title: SOP for Procedure for Cleaning and Operation of DGFT system with      | Effective Date: |
| Conveyor Belt and Camera Inspection System for Overprinting detail on Carton | Encenve Date.   |
| Supersedes: Nil                                                              | Review Date:    |
| Issue Date:                                                                  | Page No.:       |

| Edit Win                              | dow Help                   |                          |                    |                     |                      |       |
|---------------------------------------|----------------------------|--------------------------|--------------------|---------------------|----------------------|-------|
| 3 🖬 🤗                                 | 🌳 🚽 🗈 🛍 🗶 📀                |                          | *                  |                     |                      |       |
| Exception Exception                   | on 🥙 Progress 🌚 Internal W | eb Browser 🖂             |                    |                     |                      |       |
| $\Leftrightarrow \Rightarrow \bullet$ | http://172.16.0.3/Repor    | ts/CondotBarcode/CondotB | arcode.asp?AS_WORK | ORDER=09WODG5272    |                      | - 🕨 🔤 |
|                                       |                            | CONDOT LABE              | āL.                |                     |                      | ~ ~   |
| LABEL F                               | OR i Secondary Packing 👻 📕 | Go                       |                    |                     |                      |       |
| Item Code                             | a Item Name                | Mfg.Lic.No.              | Batch No           | MfgDate ExpDate M   | BP No of Labels GTIN |       |
| FG00579                               | B TPAS SUDIUM DELAYED HEL  | EASE GR/                 | BPC3541A           | 04-MAH-15 28-FEB-18 | 1196 2890            |       |
|                                       |                            |                          |                    |                     |                      |       |
|                                       |                            |                          |                    |                     |                      |       |
|                                       |                            |                          |                    |                     |                      |       |
| 4                                     |                            |                          |                    |                     | •                    |       |
|                                       |                            |                          |                    |                     |                      |       |
| Beque                                 | ist No's                   |                          |                    |                     |                      |       |
|                                       |                            |                          |                    |                     |                      |       |
|                                       |                            |                          |                    |                     |                      |       |
|                                       |                            |                          |                    |                     |                      |       |
|                                       |                            |                          |                    |                     |                      |       |
|                                       |                            |                          |                    |                     |                      |       |
|                                       |                            |                          |                    |                     |                      |       |
|                                       |                            |                          |                    |                     |                      |       |
|                                       |                            |                          |                    |                     |                      |       |
|                                       |                            |                          |                    |                     |                      |       |
|                                       |                            |                          |                    |                     |                      |       |
|                                       |                            |                          |                    |                     |                      | ~     |
| c                                     |                            |                          |                    |                     |                      | ~     |

5.2.8 Minimize the screen,Go to "D Drive" in My Computer and select "CONDOT TEMPLATE" as shown in screen :

| irganize 👻 Include | in library • Share with • Ive | wtolder            |             |       | 8== 🗸 🛄 ( |
|--------------------|-------------------------------|--------------------|-------------|-------|-----------|
| Favorites          | Name                          | Date modified      | Type        | Size  |           |
| 🔜 Desktop          | .ink                          | 22/09/2013 12:29   | INK File    | 16 KB |           |
| 鷆 Downloads        | B.NOink                       | 27/09/2013 5:02 PM | INK File    | 23 KB |           |
| 💷 Recent Places    | BAA9401A.ink                  | 20/02/2015 4:00 PM | INK File    | 24 KB |           |
|                    | BAA9402A.ink                  | 20/02/2015 5:49 PM | INK File    | 23 KB |           |
| 🖥 Libraries        | BCJ3301A.ink                  | 22/08/2014 4:17 PM | INK File    | 24 KB |           |
| Documents          | BCJ3302A.ink                  | 03/02/2014 2:09 PM | INK File    | 24 KB |           |
| 👌 Music            | BCJ3303A.ink                  | 03/02/2014 2:47 PM | INK File    | 24 KB |           |
| E Pictures         | BCJ3401A.ink                  | 20/02/2014 9:16 AM | INK File    | 24 KB |           |
| 📑 Videos           | BCJ3402A.ink                  | 19/02/2014 9:31 AM | INK File    | 20 KB |           |
|                    | BCJ3403B.ink                  | 08/03/2014 5:10 PM | INK File    | 24 KB |           |
| Computer           | BCJ3403C.ink                  | 08/03/2014 5:17 PM | INK File    | 24 KB |           |
| 🏜 Local Disk (C:)  | BCJ3403D.ink                  | 08/03/2014 4:52 PM | INK File    | 24 KB |           |
| 👝 Local Disk (D:)  | BCJ3404A.ink                  | 25/06/2014 6:07 PM | INK File    | 24 KB |           |
|                    | BCJ3405A.ink                  | 26/06/2014 9:51 AM | INK File    | 24 KB |           |
| Network            | BDQ301A.ink                   | 07/07/2014 2:50 PM | INK File    | 23 KB |           |
|                    | BDQ302A.ink                   | 12/11/2013 5:18 PM | INK File    | 30 KB |           |
|                    | BEH301A.ink                   | 04/12/2013 3:06 PM | INK File    | 31 KB |           |
|                    | BLA5301A.ink                  | 12/11/2013 5:11 PM | INK File    | 24 KB |           |
|                    | BLA5302A.ink                  | 12/11/2013 5:02 PM | INK File    | 24 KB |           |
|                    | BLB315A.ink                   | 23/05/2013 11:19   | INK File    | 27 KB |           |
|                    | BLB6408D                      | 20/02/2014 9:16 AM | File        | 24 KB |           |
|                    | BLC5301A.ink                  | 24/12/2013 6:18 PM | INK File    | 24 KB |           |
|                    | BLE2401D.ink                  | 03/12/2014 9:45 AM | INK File    | 21 KB |           |
|                    | BLEP401A.ink                  | 07/06/2014 6:11 PM | INK File    | 24 KB |           |
|                    | BLEP402A.ink                  | 08/11/2014 5:54 PM | INK File    | 21 KB |           |
|                    | BMB8502A.ink                  | 04/02/2015 10:08   | INK File    | 22 KB |           |
|                    | DAADOSODA (w).                | 05 (00 (2015 10.21 | TABLE TO LE | 22.40 |           |

5.2.9 Copy the exsisting file "eai301" paste it and rename the file with batch no. as shown in screen:

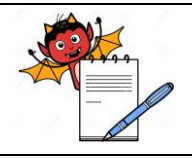

PRODUCTION DEPARTMENT

# STANDARD OPERATING PROCEDURE

| Department: Production                                                       | SOP No.:            |
|------------------------------------------------------------------------------|---------------------|
| Title: SOP for Procedure for Cleaning and Operation of DGFT system with      | Effective Deter     |
| Conveyor Belt and Camera Inspection System for Overprinting detail on Carton | Effective Date.     |
| Supersedes: Nil                                                              | <b>Review Date:</b> |
| Issue Date:                                                                  | Page No.:           |

|                                                                                                    | A second second s | Data made in a different                   |                            |  |
|----------------------------------------------------------------------------------------------------|----------------------------------------------------------------------------------------------------|--------------------------------------------|----------------------------|--|
| Favorites                                                                                                    | IN APPENDING STATES                                                                                                    | Date Houmed Type                           | SIZE                       |  |
| Desktop                                                                                                    | D BPC34156A - Copy.in                                                                                                    | Open                                       | 24 KB                      |  |
| Downloads                                                                                                    | D BBC341570 Jak                                                                                                    | Add to archive                             | 24 60                      |  |
| 1281 Recent Places                                                                                                    | BBK2020 ink                                                                                                    | Add to "BPC34156A - Copy.rar"              | 22 10                      |  |
|                                                                                                    | D PPK2020 ink                                                                                                    | Compress and email                         | 22 1/ 2                    |  |
| Libraries                                                                                                    | D BBK204A int                                                                                                    | Compress to BPC34136A - Copy,rar and email | 22 10                      |  |
| Documents                                                                                                    | BRK305A ink                                                                                                    | Restore previous versions                  | 23 68                      |  |
| Music                                                                                                    |                                                                                                    | Send to                                    | <ul> <li>In the</li> </ul> |  |
| Pictures                                                                                                    |                                                                                                    | Cut                                        | 33 60                      |  |
| Videos                                                                                                    | D BBK308 A link                                                                                                    | Conv                                       | 22 60                      |  |
|                                                                                                    | BBK209.0 ink                                                                                                    | CODY                                       | 22 10                      |  |
| Computer                                                                                                    | D PPK2100 int                                                                                                    | Create shortcut                            | 22 10                      |  |
| Local Disk (C:)                                                                                                    | BEKILLA ink                                                                                                    | Delete                                     | 23 68                      |  |
| Cal Local Disk (Di)                                                                                                    | D BRK312A ink                                                                                                    | Rename                                     | 23 68                      |  |
| and the second second sec | BPK212A.ink                                                                                                    | Properties                                 | 23 KB                      |  |
| TAELOODIN.                                                                                                    | BPK314A.ink                                                                                                    | 30/10/2013 12:41 INK File                  | 23 KB                      |  |
|                                                                                                    | BPK446A.ink                                                                                                    | 16/06/2014 4:11 PM INK File                | 23 KB                      |  |
|                                                                                                    | BPK466A,ink                                                                                                    | 05/08/2014 4:11 AM INK File                | 23 KB                      |  |
|                                                                                                    | BPK467A,ink                                                                                                    | 06/08/2014 1:11 AM INK File                | 23 KB                      |  |
|                                                                                                    | BPK468A.ink                                                                                                    | 08/08/2014 9:42 AM INK File                | 23 KB                      |  |
|                                                                                                    | BPK469A.ink                                                                                                    | 12/08/2014 1:49 AM INK File                | 23 KB                      |  |
|                                                                                                    | BPK471A.ink                                                                                                    | 16/08/2014 9:26 AM INK File                | 23 KB                      |  |
|                                                                                                    | BPK472A.ink                                                                                                    | 19/08/2014 6:01 PM INK File                | 23 KB                      |  |
|                                                                                                    | BPK473A.ink                                                                                                    | 21/08/2014 9:34 PM INK File                | 23 KB                      |  |
|                                                                                                    | BPK475A                                                                                                    | 22/08/2014 4:15 PM File                    | 23 KB                      |  |
|                                                                                                    | BPK475A.ink                                                                                                    | 23/08/2014 2:03 AM INK File                | 23 KB                      |  |
|                                                                                                    | DPK470A.ink                                                                                                    | 25/08/2014 1:52 PM INK File                | 23 KB                      |  |

### To open 'inkdraw': 5.2.10

5.2.10.1 Following table is given according to user rights assignment to open 'inkdraw':

| S.No. | Type of Functions          | Type of user          |                                         |  |
|-------|----------------------------|-----------------------|-----------------------------------------|--|
|       |                            | Rights to<br>operator | Rights to shift/ production<br>incharge |  |
| 1.    | Amendment if any           | No                    | Yes                                     |  |
| 2.    | Recipe preparation         | No                    | yes                                     |  |
| 3.    | Open the 'inkdraw' window. | Yes                   | Yes                                     |  |

- 5.2.10.2 Challenge test for valid/ invalid user ID and password done as per attached Annexure-III. **Frequency** : After every three month.
- 5.2.10.2 Make double click on 'inkdraw' icon from desktop window shall be ask for 'user name and password'as given below:

| My Documents                        | Inkdraw                 |         |            |                    |
|-------------------------------------|-------------------------|---------|------------|--------------------|
| My Network<br>Places<br>Recycle Bin | Shortcu: to<br>proterco |         |            |                    |
| In-Sight<br>Explorer 4.9.1          | Password [******]       | Cancel  | and search |                    |
| Shortcut to<br>BaseE12              | -                       |         | State .    |                    |
| In-Sight<br>Explorer 4.9.1          |                         |         |            |                    |
| My Computer                         |                         |         |            |                    |
| 🛃 start                             | 🔿 🙆 🛃 SOP PICS WordPad  | 😂 Login |            | VI 🕄 🖻 🖉 🛜 2:40 PM |

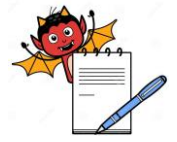

5.2.11.2

PRODUCTION DEPARTMENT

# STANDARD OPERATING PROCEDURE Department: Production SOP No.: Title: SOP for Procedure for Cleaning and Operation of DGFT system with<br/>Conveyor Belt and Camera Inspection System for Overprinting detail on Carton Effective Date: Supersedes: Nil Review Date: Issue Date: Page No.:

5.2.10.3 Enter 'user name' and 'password' in the above given screen and following screen will be displayed:

| 🔽 InkDraw (ver 1:13,65) [FISA SYSTEMS] - http://www.hsasystems.com/ [Server] - [Timezone 1: D:\\condot_templates\\UPC35118A | v.ink] 🔚 🖃 🔀                  |
|----------------------------------------------------------------------------------------------------|-------------------------------|
| The Edit Layout Database View Punctions Window Help                                                                         | - m ×                         |
|                                                                                                    |                               |
|                                                                                                    |                               |
| Anal TO THE COMPANY Normal                                                                                                  |                               |
|                                                                                                    |                               |
| 11: • 11 • 14 11 • Franker 02 •                                                                                             |                               |
| List 1) 25.4 mm                                                                                                    | Text?                         |
|                                                                                                    |                               |
| BPC35118A                                                                                                    | - BOCE BNO1                   |
| 09/2015                                                                                                    | HOLD EXP1                     |
|                                                                                                    | Barcodel                      |
| 18901463057985                                                                                                    |                               |
| 091505S000000067789                                                                                                    |                               |
|                                                                                                    |                               |
|                                                                                                    |                               |
|                                                                                                    |                               |
|                                                                                                    |                               |
| **                                                                                                    |                               |
|                                                                                                    |                               |
|                                                                                                    |                               |
| <b>10</b>                                                                                                    |                               |
|                                                                                                    |                               |
|                                                                                                    |                               |
| Current 127.43 20.18mm Abs. View 25%                                                                                        | -                             |
| Timezone 1 pen status 🔷 🗢 🗢 🖜                                                                                               |                               |
| 06/10/15 11:153:05 AM                                                                                                    | THE OTHER AND AND A LOUGH AND |
|                                                                                                    |                               |

- 5.2.10.4 Enter the batch information in the 'condot template' and then save.
- 5.2.10.5 Now minimize the 'inkdraw' screen.

# 5.2.11 **To open 'Shortcut To prjbarcode shortcut':**

5.2.11.1 Go to desktop, select "Shortcut To prjbarcode shortcut" from the below given screen :

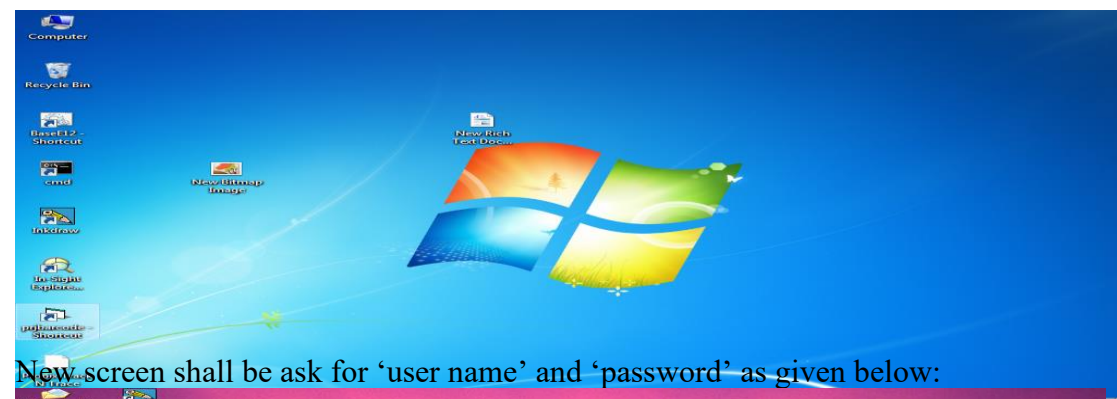

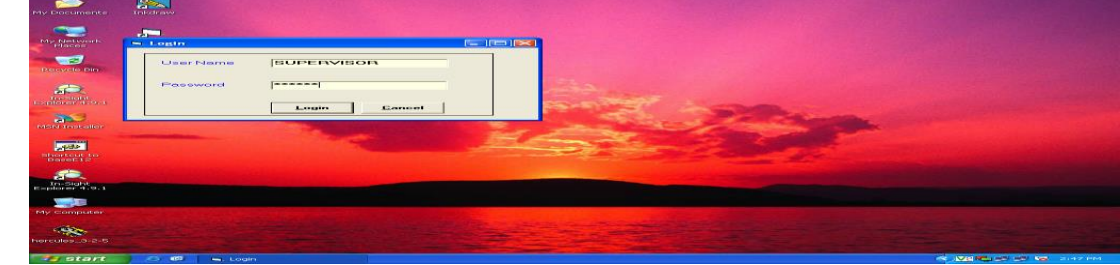

5.2.12 Following table is given with users and their rights assignment.

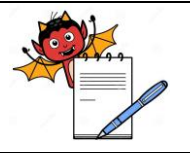

PRODUCTION DEPARTMENT

### STANDARD OPERATING PROCEDURE

| Department: Production                                                       | SOP No.:            |
|------------------------------------------------------------------------------|---------------------|
| Title: SOP for Procedure for Cleaning and Operation of DGFT system with      | Effective Deter     |
| Conveyor Belt and Camera Inspection System for Overprinting detail on Carton | Lifective Date.     |
| Supersedes: Nil                                                              | <b>Review Date:</b> |
| Issue Date:                                                                  | Page No.:           |

| S.no. | Type of Function                                                                             | Type of user                |                                                      |  |
|-------|----------------------------------------------------------------------------------------------|-----------------------------|------------------------------------------------------|--|
|       |                                                                                              | <b>Rights of Supervisor</b> | Rights of Shift In-charge or<br>production In-charge |  |
| 1.    | Amendment if any                                                                             | No                          | Yes                                                  |  |
| 2.    | Previous product deletion                                                                    | No                          | Yes                                                  |  |
| 3.    | To Open the "Shortcut to<br>prjbarcode shortcut" &<br>access the 'trial or print'<br>option. | Yes                         | Yes                                                  |  |

# 5.2.13. Challenge test for valid/ invalid user ID and password done as per attached Annexure-III. **Frequency** : After every three month.

5.2.14 Enter 'user name' and password than select 'login' from above window and 'Form 1' Screen will open with three mode operation e.g. Trial made ,Print mode and Amendment mode:

# 5.2.14.1 **Trial mode :**

- 5.2.14.1.1 Only print setting and print appearance can be check in this mode.
- 5.2.14.1.2 Select the 'trial' option from pop up help against the 'mode' option given in window as:

| - Form1                                    |                      |                          |                                            |                                  |
|--------------------------------------------|----------------------|--------------------------|--------------------------------------------|----------------------------------|
| MODE                                       | Trail                |                          |                                            |                                  |
| EQUIPTMENT NO                              | <u>▼</u> 80, 60      |                          |                                            |                                  |
| PACKING TYPE:                              | SPK 💌                |                          |                                            |                                  |
| LOT NUMBER                                 | BPC3541A -09W0DG5272 | 1 *                      |                                            |                                  |
| DATE FORMAT :                              | [MM20007             | -                        |                                            |                                  |
| Item Code Item Name<br>FG005798 PAS SODIUM | DELAYED RELEASE GR/  | No. Batch No<br>BPC3541A | Mfg Date Exp Date<br>04/03/2015 28/02/2018 | MRP Pending Lab CATG<br>1196 EXP |
|                                            |                      |                          |                                            |                                  |
|                                            |                      |                          |                                            |                                  |
|                                            |                      |                          |                                            |                                  |
| Connect                                    | Load Template Set Da | ta Print                 | Stop Print                                 |                                  |
|                                            |                      |                          |                                            |                                  |
|                                            |                      |                          |                                            |                                  |
|                                            |                      |                          |                                            |                                  |
|                                            |                      |                          |                                            |                                  |

- 5.2.14.1.3 Select 09 -09 option with pop up help against the given 'EQUIPMENT NO.' in given above window.
- 5.2.14.1.4 Select 'SPK' option with pop up help against the given 'PACKING TYPE' in above given window.
- 5.2.14.1.5 Select required batch no. from the option with pop up help against the given 'LOT NUMBER' in given above window.
- 5.2.14.1.6 After selection of lot no. the details will be displayed such as item code, item name as shown in screen.

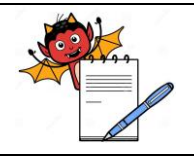

PRODUCTION DEPARTMENT

# STANDARD OPERATING PROCEDURE

| Department: Production                                                       | SOP No.:            |
|------------------------------------------------------------------------------|---------------------|
| Title: SOP for Procedure for Cleaning and Operation of DGFT system with      | Effective Date:     |
| Conveyor Belt and Camera Inspection System for Overprinting detail on Carton | Enective Date.      |
| Supersedes: Nil                                                              | <b>Review Date:</b> |
| Issue Date:                                                                  | Page No.:           |

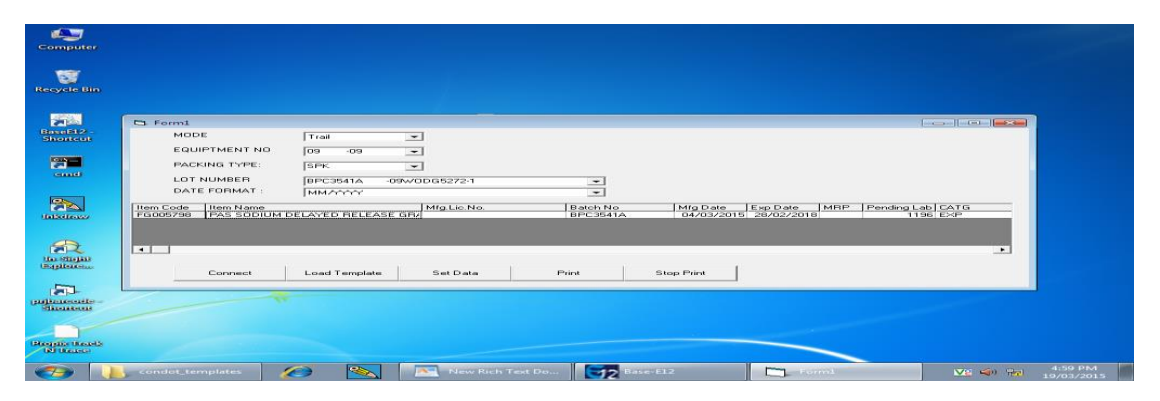

5.2.14.1.7 After selection of date format automatically batch information appear in the screen and than check all batch information for correction and than click to connect option as shown in screen.Before click on to connect option please ensure that Inkdraw (OBJ) file is open.This will directly link to Inkdraw.

| 🗅 Formi              |                        |          |                       | [].0. <b>]</b> |
|----------------------|------------------------|----------|-----------------------|----------------|
| MODE                 | Trail                  |          |                       |                |
| EQUIPTMENT NO        | 09 09 👻                |          |                       |                |
| PACKING TYPE:        | ярк.                   |          |                       |                |
| DATE FORMAT :        | BPC3541A -09W0DG5272-1 |          |                       |                |
| FG005790 [PAS SODIUM | DELAYED RELEASE OR/    | BPC3541A | 04/03/2015 20/02/2018 | 1196 EXP       |
| Connect              | Load Template Set Data | Print St | ap Print              |                |

5.2.14.1.8 Then select "LOAD TEMPLATE' a dummy screen will be displayed and then select "SET DATA" the following screen will be displayed as shown :

|                                                                                                    | 🎭 InkDraw (ver 1.13.65) [HSA | SYSTEMS] - http://www.l              | isosystems.com/[Server] | <ul> <li>Etimezone 4: D:Mee</li> </ul>       | indot_templates\MIPC | 35110A.ink]                   |          |
|----------------------------------------------------------------------------------------------------|------------------------------|--------------------------------------|-------------------------|----------------------------------------------|----------------------|-------------------------------|----------|
|                                                                                                    | File Edit Layout Database V  | lew Functions Window Help            |                         |                                              |                      |                               | - m ×    |
|                                                                                                    | 🕒 😅 🖬 🗰 🕬 💭 🕬                | 😂 🤒 🤊 😋 🔏 🗣                          | , 🗥 😂 🥙 🥕 🛵             | 834 ( <b>110</b> ) <b>111</b>                |                      |                               |          |
|                                                                                                    | ★ + O D × 2001 0000          | 0 1225 LOGO   0  00 92.45 25557 LI→1 | 1 LINE2 @ ? 048 DB      |                                              |                      |                               |          |
|                                                                                                    | Arial = 10                   | - IS / LI tonch term                 | Pitch Normal            | -                                            |                      |                               |          |
|                                                                                                    | 1=1 0 = 0 C                  | al a rai Object                      | name 🚳 🗠 nec            |                                              |                      |                               |          |
|                                                                                                    | tix a n a                    |                                      | Bandom 0% +             |                                              |                      |                               |          |
|                                                                                                    | C List                       | 1) 25.4 mm                           |                         |                                              |                      | nnce Text2                    |          |
|                                                                                                    | View Time/Date *             | mm p _to                             | 20 A0                   | je je se se se se se se se se se se se se se | 70 20                | noce MEG1                     |          |
|                                                                                                    |                              | BPC35118A<br>09/2015                 |                         |                                              |                      | BNO1<br>BNO1<br>EXP1<br>BTIN1 |          |
|                                                                                                    |                              | 08/2018                              |                         |                                              |                      |                               |          |
|                                                                                                    |                              | 1890146305                           | 7985                    |                                              |                      |                               |          |
| All         Maximum 1 (part 14)         Allo         Maximum 2 (part 14)         Allo         Maximum 2 (part 14)         Allo         Allo <td< td=""><td></td><td>0915058000</td><td>0000067789</td><td></td><td></td><td></td><td></td></td<>                                                                                                    |                              | 0915058000                           | 0000067789              |                                              |                      |                               |          |
|                                                                                                    |                              |                                      |                         |                                              |                      |                               |          |
|                                                                                                    |                              | 30                                   |                         |                                              |                      |                               |          |
| Image: Ing tables         Description         Abs:         Mexiplicity           2010/101         Contract (27:43 20.15mm)         Abs:         Mexiplicity           2010/101         Contract (27:43 20.15mm)         Abs:         Mexiplicity           2010/101         Contract (27:43 20.15mm)         Abs:         Mexiplicity           2010/101         Contract (27:43 20.15mm)         Abs:         Mexiplicity           2010/101         Contract (27:43 20.15mm)         Abs:         Mexiplicity                                                                                                    |                              |                                      |                         |                                              |                      |                               |          |
|                                                                                                    |                              |                                      |                         |                                              |                      |                               |          |
| Current 27-43 20.1500         Abs.         Mexi2006           Theorem 1 pen status         Status 100 100 100 100 2000         Status 100 100 100 100 100 100 1000           20/2017         Corrent 27-43 20.1500         Abs.         Mexi2006           20/2017         Corrent 27-43 20.1500         Abs.         Mexi2006                                                                                                    |                              | +o —                                 |                         |                                              |                      |                               |          |
| Immone 1 per status         Immone 1 per status         Immone 1 per status         Immone 1 per status         Immone 1 per status           20/10/15 11/30/02 AM         Immone 1 per status         Immone 1 per status         Immone 1 per status         Immone 1 per status                                                                                                    |                              |                                      |                         |                                              |                      |                               |          |
|                                                                                                    |                              |                                      |                         |                                              |                      |                               |          |
| Characterist (27:43:20.158m)         Abs.         Merci (29%)           Characterist (27:43:20.158m)         Abs.         Merci (29%)           Characterist (27:43:20.158m)         Abs.<                                                                                                    |                              |                                      |                         |                                              |                      |                               |          |
| Transmit Light State Constraints (27-13-20), Light State State Sta |                              | eo                                   |                         |                                              |                      |                               |          |
| Timesone 1 per status         Currenti 27 -13 20.15mm         Abs.         Mexiphesis           20/07/101000 Currenti 27 -13 20.15mm         Abs.         Mexiphesis         Mexiphesis           20/07/10100 Currenti 27 -13 20.15mm         Abs.         Mexiphesis         Mexiphesis           20/07/10100 Currenti 27 -13 20.15mm         Abs.         Mexiphesis         Mexiphesis           20/07/10100 Currenti 27 -13 20.15mm         Abs.         Mexiphesis         Mexiphesis           20/07/10100 Currenti 27 -13 20.15mm         Abs.         Mexiphesis         Mexiphesis                                                                                                    |                              |                                      |                         |                                              |                      |                               |          |
| Image: 1 per status         Image: 1 per status         Image: 1 per status         Image: 1 per status           Image: 1 per status         Image: 1 per status         Image: 1 per status         Image: 1 per status           Image: 1 per status         Image: 1 per status         Image: 1 per status         Image: 1 per status           Image: 1 per status         Image: 1 per status         Image: 1 per status         Image: 1 per status           Image: 1 per status         Image: 1 per status         Image: 1 per status         Image: 1 per status                                                                                                    |                              |                                      |                         |                                              |                      |                               |          |
| Terrescente il terri tallar                                                                                                    |                              | - Current 27.43 20.15mm              | labe:                   | Alabara PERSo                                |                      |                               |          |
|                                                                                                    | Timezone 1 pen status 🛛 😐 👄  | ••                                   |                         | ,                                            |                      |                               |          |
| 📲 Start 🔰 🗢 🕮 👪 In-Sight Explorer - ad 💽 Untitled - Notepad 🔤 Inforaw                                                                                                    |                              |                                      | 06/10/15 11:53:03 A     | 1                                            |                      |                               |          |
|                                                                                                    | 🎿 start 🍵 🔿 🚳 🛛 🏨 1          | tn-Sight Explorer - ad 🗌 🕋 (         | Jotitled - Notepad      | Inkbraw                                      |                      |                               | 11155 AM |

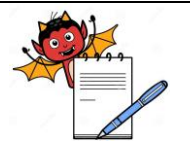

PRODUCTION DEPARTMENT

### STANDARD OPERATING PROCEDURE

| Department: Production                                                       | SOP No.:            |
|------------------------------------------------------------------------------|---------------------|
| Title: SOP for Procedure for Cleaning and Operation of DGFT system with      | Effective Date:     |
| Conveyor Belt and Camera Inspection System for Overprinting detail on Carton |                     |
| Supersedes: Nil                                                              | <b>Review Date:</b> |
| Issue Date:                                                                  | Page No.:           |

Note: A typical GTIN number would look like 8901463057985 which is of 13 digits where in :

- 8901463 07 digits Stands for Company Prefix Number & in GTIN terms is also reflected as GS1. This doesn't change.
  XXXXX 5 digits Stands for FG Code (Last 5 Digit from FG Code). This will change as per
  - XXXX 5 digits Stands for FG Code (Last 5 Digit from FG Code). This will change as per product
    XXXX 1 but divit Stands for Global Divit (A to Constrain the Statem)
- X 1 last digit Stands for Check Digit (Auto Generated by System)

Just for example, suppose if the FG code is FG0<u>05798</u>, then the Base GTIN will be 8901463 05798 5 For the **Primary** level packaging the GTIN number will be start from no. 0, for example (0 8901463 05798 5)

For the **Secondary** level packaging the GTIN number will be start from no. 1, for example (1 8901463 05798 5)

5.2.14.1.9 After checking the details displayed on screen go to "PRINT" option given at lower side of below screen. If in any reason the printing to be stopped than select "STOP" Print option, the printing will be stopped (when again print command is given the serial no. from where it is stopped will continue for bar code).

| G. Form1                 | Concerned and the second                                                                                                    |          |                       |                      |
|--------------------------|----------------------------------------------------------------------------------------------------|----------|-----------------------|----------------------|
| FOURTHENT NO             | Trail C                                                                                                    |          |                       |                      |
| PACKING TYPE:            | 10.00                                                                                                    |          |                       |                      |
| LOT NUMBER               |                                                                                                    |          |                       |                      |
| DATE FORMAT :            | MMccoox                                                                                                    |          |                       |                      |
| Item Code Item Name      | Mrg.Lie.No.                                                                                                    | Batch No | Mig Date Exp Date M   | ISP Pending Lab CATG |
| FEDERACIES INVESTIGATION | FILENSE DE LE FRANKE DE LE FRANKE DE | DPC3541A | 04/03/2016 29/02/2018 | 1196 639             |
| and a second             |                                                                                                    |          |                       |                      |
|                          |                                                                                                    |          |                       | •                    |
| Comment                  | Load Terrelate Set Cate                                                                                                    | Print    | Stee Riet             |                      |
|                          |                                                                                                    |          |                       |                      |
|                          |                                                                                                    |          |                       |                      |
|                          |                                                                                                    |          |                       |                      |
|                          |                                                                                                    |          |                       |                      |
|                          |                                                                                                    |          |                       |                      |

# 5.2.14.2 **Print mode:**

5.2.14.2.1 Select the 'print' option with pop up helps against the 'mode' option given in window as:

| C3 Form1                               |                                     |                                     |              |           |
|----------------------------------------|-------------------------------------|-------------------------------------|--------------|-----------|
| MODE<br>EQUIPTMENT NO<br>PACKING TYPE: | Print ×<br>09 -09 ×<br>SPK ×        | print send for 09150950000000001188 |              |           |
| LOT NUMBER<br>DATE FORMAT :            | [BPC3541A -09W0DG5272-1<br>[ММЛЛЛЛ] |                                     |              |           |
|                                        | DELAYED RELEASE GRZ                 | 07/03/201                           | 5 20/02/2018 | 1106 1250 |
| Connect                                | Load Template Set Data              | Print Stop Print                    |              |           |
| 8                                      |                                     |                                     |              |           |

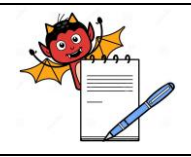

PRODUCTION DEPARTMENT

### STANDARD OPERATING PROCEDURE

| Department: Production                                                       | SOP No.:            |
|------------------------------------------------------------------------------|---------------------|
| Title: SOP for Procedure for Cleaning and Operation of DGFT system with      | Effortivo Doto:     |
| Conveyor Belt and Camera Inspection System for Overprinting detail on Carton | Lifective Date.     |
| Supersedes: Nil                                                              | <b>Review Date:</b> |
| Issue Date:                                                                  | Page No.:           |

- 5.2.14.2.2 Take the print and check the visibility of the print.(Take the approval on carton by the concerned production officer and Q.A. officer).
- 5.2.14.2.3 Scan and verify the DGFT barcode by using manual barcode scanner connected to PC, open the note pad, place the red light beam of scanner at the bar code to be scanned.
- 5.2.14.2.4 Bar code no. will display on note pad, take printout of bar code scanned.
- 5.2.14.2.5 If print is not in required area then click on "PARAMETER" icon and set it by changing sensor start value / Velocity (If Required).

### 5.2.14.3 **Amendment mode:**

5.2.14.3.1 If any amendment to be made in batch information after print request command done, the only shift in-charge or production in-charge is authorized for amendment through 'user name' and password' protection facility as per given in point no. 5.2.13.

5.2.14.3.2 Take approval from IPQA for any amendment to be done by filling detail in the attached Annexure-II.

- 5.2.14.3.2 Go to desktop, select "Shortcut To prjbarcode shortcut" from the desktop screen and window shall ask for 'user name' and password'.
- 5.2.14.3.3 Enter 'user name' and password and 'Form 1' Screen will open.
- 5.2.14.3.4 Then select 'amendment' option from pop up helps as shown in screen.

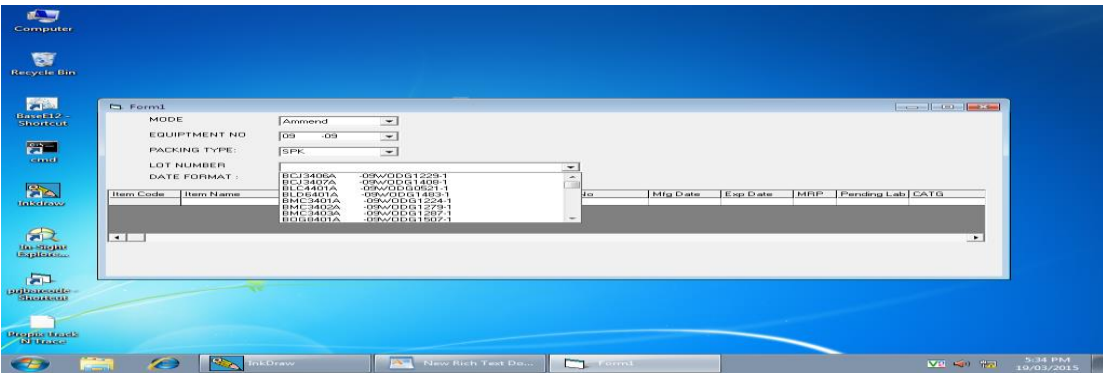

- 5.2.14.3.5 After selection of the above options following screen will display with update option, make required
- 5.2.14.3.6 Than select the "Print option" in mode section as shown as below screen:

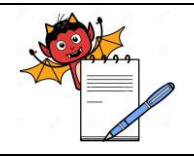

PRODUCTION DEPARTMENT

### STANDARD OPERATING PROCEDURE

| Department: Production                                                       | SOP No.:            |
|------------------------------------------------------------------------------|---------------------|
| Title: SOP for Procedure for Cleaning and Operation of DGFT system with      | Effective Date:     |
| Conveyor Belt and Camera Inspection System for Overprinting detail on Carton | Enective Date.      |
| Supersedes: Nil                                                              | <b>Review Date:</b> |
| Issue Date:                                                                  | Page No.:           |

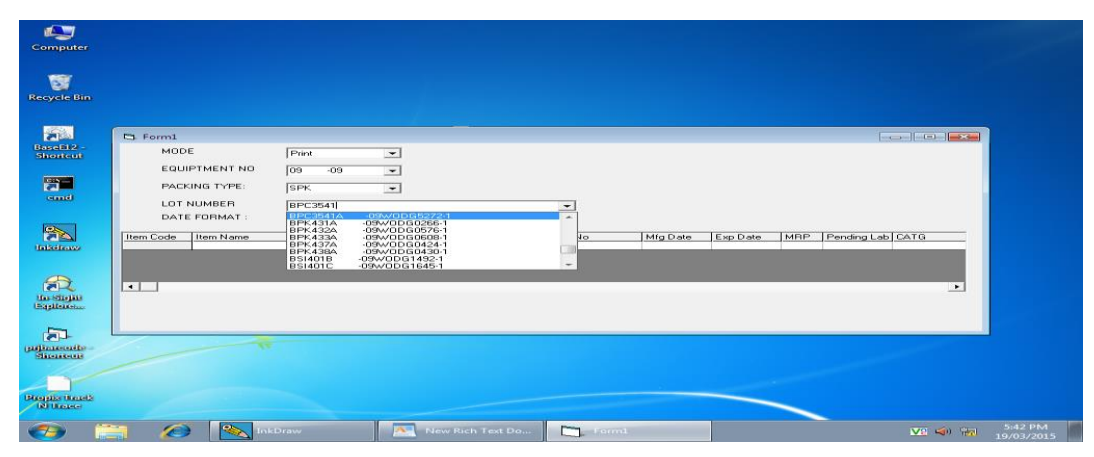

- 5.2.14.3.7 After the amendment done by production, IPQA shall close the it by verifying and sign the amendment done in DGFT system as per Annexure-II.
- 5.2.15 **Closing request of previous product / batch no. in system:**
- 5.2.29 When previous product/batch completed than it need to delete from system and for this follow the point no. from 5.2.14.3.1 to 5.2.14.3.6.
- 5.2.30 Than select the 'close request' option from the window and previous product / batch no shall be deleted from system.
- 5.2.31 Close the window by selecting cross option at right side of window.

### 5.3 CAMERA INSEPECTION SYSTEM FOR OVERPRINTING DETAIL ON CARTON:

5.3.1 Select the icon "INSIGHT EXPLORER SHORTCUT" from the window.

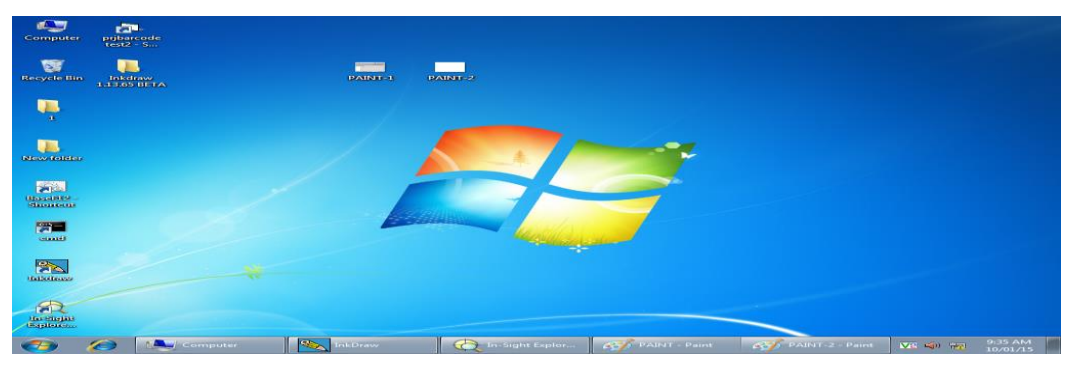

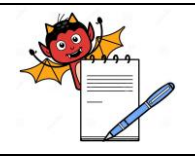

PRODUCTION DEPARTMENT

## STANDARD OPERATING PROCEDURE

| Department: Production                                                       | SOP No.:            |  |
|------------------------------------------------------------------------------|---------------------|--|
| Title: SOP for Procedure for Cleaning and Operation of DGFT system with      | Fffactive Dete:     |  |
| Conveyor Belt and Camera Inspection System for Overprinting detail on Carton | Effective Date.     |  |
| Supersedes: Nil                                                              | <b>Review Date:</b> |  |
| Issue Date:                                                                  | Page No.:           |  |

5.3.2 New window will be displayed as given below and select 'is 7410\_1fsda0''.

| 🕴 🔚 🌍 🥐 🗢 PAINT - Paint                                                                                                    |                                                                                                    |                       |     |              |                                       |         |         |                 |             |             |         |                 |
|----------------------------------------------------------------------------------------------------|----------------------------------------------------------------------------------------------------|-----------------------|-----|--------------|---------------------------------------|---------|---------|-----------------|-------------|-------------|---------|-----------------|
| Home View                                                                                                    |                                                                                                    |                       |     |              |                                       |         |         |                 |             |             |         |                 |
| Paste<br>Clipboard                                                                                                    |                                                                                                    | iruşhes               |     | Shapes       | Pill -                                | Size    | Color   | Color 2         |             |             |         | Edit            |
| In-Sight Explorer - admin - [PROPIX02-]                                                                                                    | PC - Standard - Sprey                                                                                                    | adsheet Viewl         |     |              |                                       |         |         |                 |             |             |         | - CP            |
| lile Edit View Insert Format Ima                                                                                                    | ie Sensor System                                                                                                    | a Window H            | elp | _            |                                       | _       | _       | _               | _           |             | _       | (int)           |
|                                                                                                    |                                                                                                    | 🗕 🧰 🗄 🕬               |     |              | D. (D. 📿                              |         |         |                 |             |             | 100%    |                 |
|                                                                                                    |                                                                                                    | +.0 .00               | 2   |              | 1 1 1 1 1 1 1 1 1 1 1 1 1 1 1 1 1 1 1 | 200     |         |                 |             |             |         |                 |
|                                                                                                    |                                                                                                    | .00 <del>.</del> .0 c |     | · •          | West Alle Che                         | - mai 🚽 |         |                 |             |             |         |                 |
|                                                                                                    | A2 = J                                                                                                    |                       |     |              |                                       |         |         |                 |             |             |         |                 |
| Comparison (Comparison)     Comparison (Comparison)     Comparison (Comparison) | A<br>9 Pimage<br>2<br>3<br>3<br>4<br>4<br>6<br>6<br>6<br>7<br>7<br>8<br>8<br>9<br>10<br>10<br>11<br>11<br>12<br>12<br>12<br>12<br>13<br>14<br>14<br>16<br>10<br>17<br>2<br>5<br>2<br>5<br>5<br>5<br>5<br>5<br>5<br>5<br>5<br>5<br>5<br>5<br>5<br>5<br>5<br>5<br>5 |                       | C   | D            | E                                     | F       | 0       | Н               | 1           |             | к       |                 |
| · T <u>C</u>                                                                                                    | T                                                                                                    | □ 1024 × 768p         | ×   | Size: 8      | 48.8KB                                |         |         |                 |             | 100% 😑      |         | - •             |
| 🤧 🧭 📜                                                                                                    |                                                                                                    | nkDraw                |     | In-Sight Exp | ilor                                  |         | - Paint | - <b>657</b> PA | INT - Paint | <b>V2</b> 4 | 0 10 10 | 50 AM<br>/01/15 |

5.3.3 New window will be displayed as shown :

| 😨 In-Sight Explorer - admin - [is7410_1f5 | da0 - 7410 - Propix Tra | ck N Trace-5 | job]          |                     |             |            |            |        |               | -          | - 8 ×    |
|-------------------------------------------|-------------------------|--------------|---------------|---------------------|-------------|------------|------------|--------|---------------|------------|----------|
| File Edit View Insert Format Ima          | ge Sensor System        | Window I     | telp          |                     |             |            |            | _      | _             | _          | _ 6P ×   |
| i 🗀 🥌 🛃 🧶 🖾 👘 i 🖂                         |                         | • 📥 🚛        | 00            | . 🔍 🔍 🔍             | · Q. 🔍 🚅    | 📰 😰 🕮      |            |        | <u></u> 🔬     | 3 🖭 100%   | -        |
|                                           |                         | 00. 00       | 2 - A .       | - 1: <b>7</b> 34 =3 | - 52 - 19   |            |            |        |               |            |          |
| I 481 444 JA IS NO 🔽 🖂                    | REA (52) A346           |              |               |                     |             |            |            |        |               |            |          |
| In-Sight Network 83                       |                         |              |               |                     |             |            | <u> </u>   |        |               |            |          |
| A Sight Sensors                           | n Stimage               | U            | C             | 0                   |             | -          | 0          | 1-4    |               | 5          | Forma    |
| 6 is7410_1f5da0                           | 1 7.980                 |              |               |                     |             |            |            |        |               |            |          |
| PROPIX02-PC                               | 2                       |              |               |                     |             |            |            |        |               |            | Ch Ch    |
|                                           | 3 IDMAX To              | ol for 1D    | Code          | 2 2 1               |             |            |            |        |               |            |          |
|                                           | 4                       | 100          |               | ATF                 | 526         |            |            |        |               |            |          |
|                                           | 5                       | Index        | String        |                     | diama h     | 1D Code    | PharmaCode |        |               |            |          |
|                                           | 6 3                     | 0.000        | #ERR          |                     | #ERR        | 1          | 0          |        |               |            |          |
|                                           | 7 -                     |              |               |                     |             |            |            |        |               |            |          |
|                                           | #ERR                    | Getting R    | ow, Column    | and Angle           | Values of 1 | DCode from | Settings   |        | Getting R     | low, Colur | nn and   |
|                                           | 10                      | Davis        | Caluma        | Link                | 100 da      | a norte    |            |        | Dans          | Column     | 0 mml m  |
|                                           | 10                      | Row          | Column        | High                | vvide       | Angle      |            |        | Row           | Column     | Angle    |
|                                           | 12                      | 162.873      | 195.091       | 07.220              | 483.851     | 369.000    |            |        | WERR          | #ERR       | #ERR     |
|                                           | 13 Converting IF        | Code Ree     | It in 1/I For | mat                 |             | Passes     | Failures   | Errors | Total         |            |          |
|                                           | 14                      |              |               |                     | 0           | 0.000      | 0.000      | 0.000  | 0.000         | GReset     |          |
|                                           | 15 #ERR                 |              | #EBB          |                     | - 0         | 0.000      | 0.000      |        | 0.000         |            |          |
|                                           | 16                      | 1D Result    | 0.000         | 0.000               |             |            |            |        |               |            |          |
|                                           | 17                      |              | 1.000         | 0.000               |             |            |            |        |               |            |          |
|                                           | 18                      |              | Result for Tx | String              | 0.000       | 1.000      |            |        |               |            |          |
|                                           | 19                      |              |               |                     |             |            |            |        |               |            |          |
|                                           | 20                      | Index        | Valid         | Diagnostic I        | nfo         |            |            |        |               |            |          |
|                                           | 21 🔹                    | 0.000        | #ERR          | #ERR                |             |            |            |        |               |            |          |
|                                           | 22                      |              | 0.000         |                     |             |            |            |        |               |            |          |
|                                           | 23                      |              |               |                     |             |            |            |        | 1             |            | _        |
|                                           | 24                      |              |               |                     |             |            |            |        |               |            |          |
|                                           | 25 IDMAX To             | of for Dat   | aiviatrix Co  | de                  |             |            |            |        |               |            |          |
|                                           |                         |              |               |                     |             |            | 25.0 ms    | 4677 A | vailable Cell | s Offi     | ne       |
| 🦛 🧀 🛤                                     | InkDraw                 | 67           | PAINT - Paint |                     | In Sight Ex | plorer     |            |        | VP            | a) 90      | 11:00 AM |
|                                           |                         |              |               |                     |             |            |            |        |               |            | 10/01/15 |

- 5.3.4 Select the add or remove button from the upper right side of screen to make power "OFFLINE" or "ONLINE" and a message will come that "ARE YOU SURE YOU WANT TO GO OFFLINE".
- 5.3.5 Select the "YES" from option.
- 5.3.6 Select the icon "CUSTOM VIEW" from the upper right side of the screen and camera will be ready to capture the image.
- 5.3.7 Now set the camera that it could make clear and complete picture of overprinting detail by sliding it upper or lower and left or right side.
- 5.3.8 Pass the approved carton through the camera and get the image of overprinting detail on carton.
- 5.3.9 Press the icon "CUSTOM VIEW" and a new window will be displayed as given below.

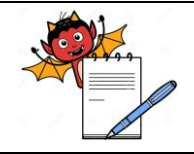

PRODUCTION DEPARTMENT

# STANDARD OPERATING PROCEDURE

| Department: Production                                                       | SOP No.:            |
|------------------------------------------------------------------------------|---------------------|
| Title: SOP for Procedure for Cleaning and Operation of DGFT system with      | Effective Date:     |
| Conveyor Belt and Camera Inspection System for Overprinting detail on Carton |                     |
| Supersedes: Nil                                                              | <b>Review Date:</b> |
| Issue Date:                                                                  | Page No.:           |

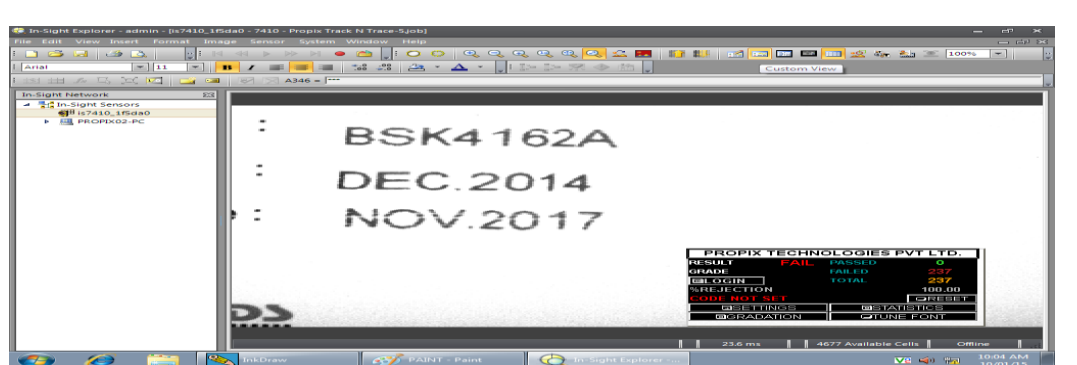

5.3.10

Select the "SETTING" from the window a menu will be displayed as given.

| 🧟 In-Sight Explorer - admin - [is7410_1f5da0 - 7410 - Propix Track N Trace-Sjob] 🗕 🗗 |         |
|--------------------------------------------------------------------------------------|---------|
|                                                                                      |         |
|                                                                                      | 9       |
|                                                                                      |         |
| L의 표구도 2017 글 큰 전 및 A353 = [***                                                      | \$338 🖕 |
|                                                                                      |         |
| 🛛 🥵 📙 New folder 📙 1 🐘 InkDraw 🚓 PAINT - Pai 💮 In-Sight Ex 💮 Wizard Menu 🔽 📣 🐜 11264 |         |

5.3.11 Select the "INSPECTION" by double click from the above window and new window will be displayed as given below.

| 🙃 In Sight Explorer + admin + fis741 | 0 1/5da0 - 7410  | - Propix Track | N Trace VI.4 BB 1 inbl |               |          |                         |                        |                |
|--------------------------------------|------------------|----------------|------------------------|---------------|----------|-------------------------|------------------------|----------------|
| File Edit View Insert Format         | Image Sen:       | sor System     | Window Help            |               |          |                         |                        |                |
|                                      | M dd N           | No. N. C.      |                        |               |          |                         | - 57 K - <b>8</b> - 18 |                |
|                                      |                  |                |                        |               |          |                         |                        |                |
|                                      | ÷                |                | Y B I                  |               | 8 52 * 1 | 7 . 📩 i Ene Ene Ski 🐟 i | 80                     |                |
|                                      |                  | A354 = 🔤       |                        |               |          |                         |                        | if \$Q\$338    |
| I                                    |                  |                |                        |               |          |                         |                        |                |
| PROPIX TECHNOLOG                     | JIES PVT L       | TD.            |                        |               |          |                         |                        |                |
| GRADE FAIL                           |                  |                |                        |               |          |                         |                        |                |
|                                      |                  |                |                        |               |          |                         | <u> </u>               |                |
| %REJECTION                           | 2DCODE           | E2D CODE       | MANUAL STRING          | EXTRA LINES   | ROI      | ENTER STRING            |                        |                |
| CODE NOT READ                        |                  | #ERR           | BPC35118A              |               | PERK     | AUG 2015                |                        |                |
| EISETTINGS                           |                  | #EBB           | 08/2018                |               | TOLINE 8 | JUL.2018                |                        |                |
| GRADATION                            |                  | EILIID NO      | 1C2C573M4D             | LINE 9        | ELINE 9  | BatchN0.:               |                        |                |
|                                      | MEGD             | #ERR           | 09/2015                | LINE 10       | DLINE 10 | ExpiryDate:             |                        |                |
|                                      |                  |                |                        |               |          |                         |                        |                |
|                                      | 1D CODE          | ESET ROI       | 1D CODE                | GS1 VALIDA    | TION     |                         |                        |                |
|                                      |                  | 1D VERIF       | Y 3727553              | 2D VERIFY     | 3727553  |                         |                        |                |
|                                      | 1D DATA          | 2D DATA        |                        |               |          |                         |                        |                |
|                                      | GRADATION        | I OVERLA       | / UID REPEAT           |               | 6 RESET  | 1                       |                        |                |
|                                      | ACC TOL          | EXP DA         | TE FORMAT              | CIUID FON     | TTRAIN   |                         |                        |                |
|                                      | 50 E             |                |                        | DUID FON      | DELETE   | CONFIRM MASTER DAT      | <b>^</b>               |                |
|                                      |                  |                | Manu                   | OK CH         | and a    |                         |                        |                |
|                                      |                  |                | Menu                   | UK Ca         | icei     |                         |                        |                |
|                                      |                  |                |                        |               |          |                         |                        | • =            |
| PC                                   |                  |                |                        |               |          |                         | 100                    |                |
| Sensor                               |                  |                |                        |               |          |                         |                        | reeze          |
|                                      |                  |                |                        |               |          |                         |                        |                |
|                                      |                  |                |                        |               | 1        | 227.5 ms 8797 A         | vailable Cells         | Online         |
| 🏄 start 📄 🙆 🚳 🗔                      | In-Sight Explore | ər - ad 📑      | Untitled - Notepad     | Noraw InkDraw |          |                         |                        | 🖉 🗊 🏤 11:56 AM |

5.4

SETTING OF CARTON OVERPRINTING WITHOUT 2D BARCODE :

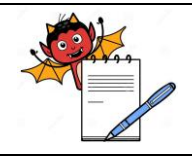

PRODUCTION DEPARTMENT

### STANDARD OPERATING PROCEDURE

| Department: Production                                                       | SOP No.:            |  |
|------------------------------------------------------------------------------|---------------------|--|
| Title: SOP for Procedure for Cleaning and Operation of DGFT system with      | Effective Date:     |  |
| Conveyor Belt and Camera Inspection System for Overprinting detail on Carton |                     |  |
| Supersedes: Nil                                                              | <b>Review Date:</b> |  |
| Issue Date:                                                                  | Page No.:           |  |

- 5.4.1 Select the "EXTRA LINE" e.g. LINE 6,LINE 7,LINE 8,LINE 9, LINE 10 and enter the required message into space given linewise.
- 5.4.2 Press the "OK"

# 5.5 CARTON OVERPRINTING WITH 2D BARCODE :

- 5.5.1 Select the GTIN,LOT NO.,EXPIRY,MFGD. Etc. and enter the message into lines as required for batch overprinting.
- 5.5.2 Press the "OK"

# 5.6 **PHARMACODE SETTING IN CAMERA**:

- 5.6.1 Select the "1D CODE" and then select "SET ROI".
- 5.6.2 Select the region of interest and affix it on pharmacode on screen.
- 5.6.3 Now select the "PHARMACODE" from pop up window.
- 5.6.4 Select the "1D VARIFY" as given in above window and put the pharmacode value into space given for verification.
- 5.6.5 Select the "MENU" option and previous window will be displayed then select the "TRAIN FONT" from the window.

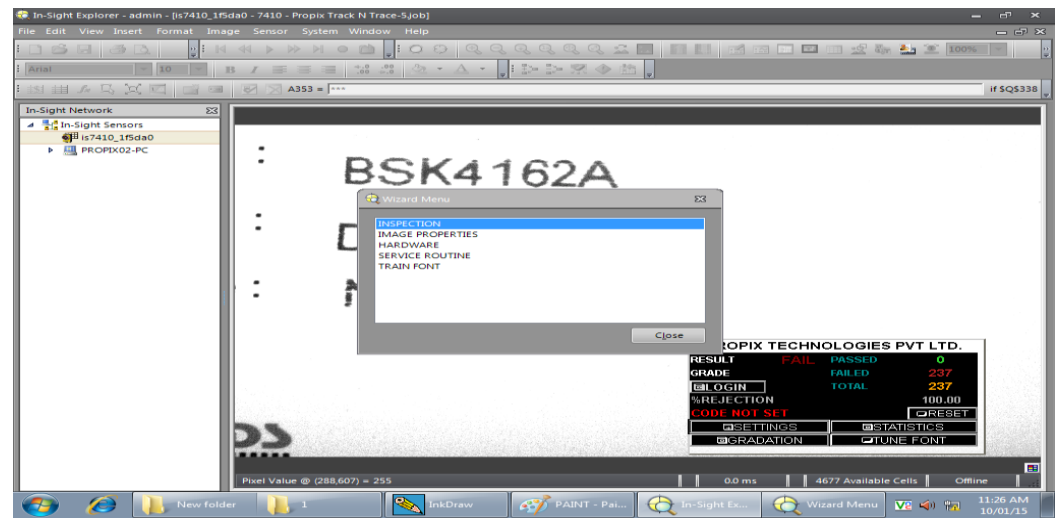

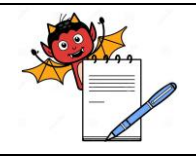

PRODUCTION DEPARTMENT

# STANDARD OPERATING PROCEDURE

| Department: Production                                                         | SOP No.:            |
|--------------------------------------------------------------------------------|---------------------|
| <b>Title:</b> SOP for Procedure for Cleaning and Operation of DGFT system with | Effective Date:     |
| Conveyor Belt and Camera Inspection System for Overprinting detail on Carton   |                     |
| Supersedes: Nil                                                                | <b>Review Date:</b> |
| Issue Date:                                                                    | Page No.:           |

## 5.6.6 Window will displayed as given below and double click on the line which need to teach.

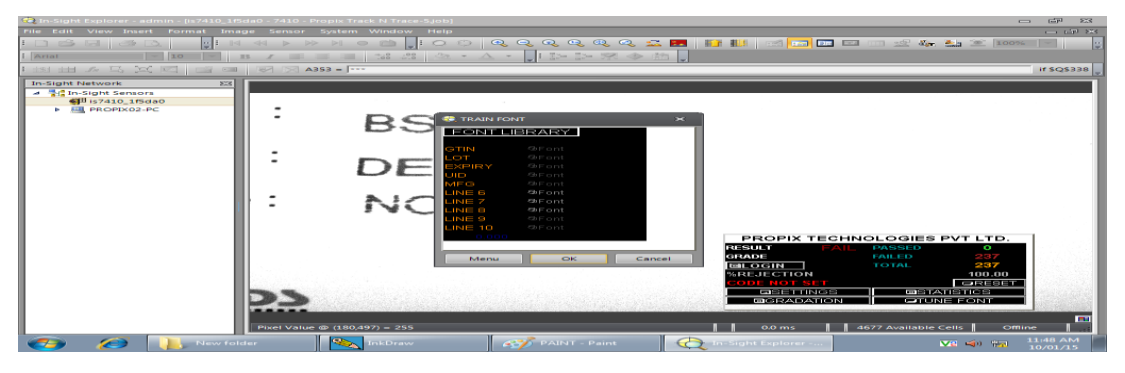

# 5.6.7 New window will be displayed as shown and select the "FONT" then select

## "DELETE".

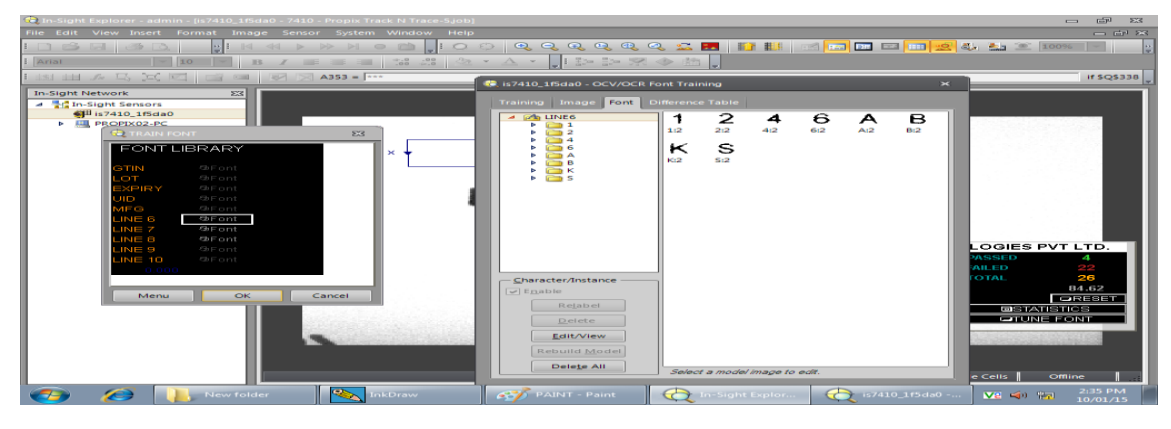

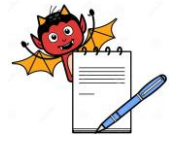

PRODUCTION DEPARTMENT

| STANDARD OPERATING PROCEDURE                                                 |                     |  |  |  |  |
|------------------------------------------------------------------------------|---------------------|--|--|--|--|
| Department: Production                                                       | SOP No.:            |  |  |  |  |
| Title: SOP for Procedure for Cleaning and Operation of DGFT system with      | Effective Date:     |  |  |  |  |
| Conveyor Belt and Camera Inspection System for Overprinting detail on Carton | Elective Date.      |  |  |  |  |
| Supersedes: Nil                                                              | <b>Review Date:</b> |  |  |  |  |
| Issue Date:                                                                  | Page No.:           |  |  |  |  |

# 5.6.8 Now select the "TRAINING" from the window and select the "REGION"

| 🛤 In-Sight Explorer - admin                                  |                                                   | ×                          |
|--------------------------------------------------------------|---------------------------------------------------|----------------------------|
| File Edit View Insert Format Image Sensor System Window Help |                                                   |                            |
|                                                              | ର୍ଚ୍ଚ୍ଚ୍ଚ୍ ବ୍ ବ୍ 🖾 🔝 📑 🔛 🔤 💷 🛄 🙁 🖬                | 🗱 🏝 塗 100% 👻 💡             |
| Arial 10 - B / = = = *.0 .00 2 - A                           |                                                   |                            |
| issi 🖽 🎢 🖳 🖂 🖾 🐨 🗹 🖂 A353 = 🚥                                |                                                   | if \$Q\$338                |
| In-Sight Network 23                                          |                                                   |                            |
| PROPIX02-PC - Standard - Spreadsheet V     Ropix Track       | View                                              | 23                         |
|                                                              | Training Image Font Difference Table              | _                          |
|                                                              | Font Name: LINE6                                  |                            |
| TRAIN FONT                                                   | Polarity                                          |                            |
| EONTLIBRARY                                                  | O Dark On Light                                   |                            |
|                                                              |                                                   |                            |
| GTIN ØFont                                                   | String: BSK4162A                                  | Region                     |
| EXPIRY @Font                                                 | Train All Characters                              | Segment                    |
| UID ØFont                                                    | Train New Characters Only                         | Add To Font                |
| INFG ØFont                                                   |                                                   |                            |
| LINE 7 ØFont                                                 | - Segment Adjustments                             |                            |
| LINE 8 ØFont                                                 |                                                   | Modify                     |
| LINE 10 ØFont                                                |                                                   | Relabel                    |
| 0.000                                                        |                                                   | Delete                     |
|                                                              |                                                   |                            |
| Menu OK Cancel                                               |                                                   | OK <u>C</u> ancel          |
|                                                              | GRADATION GTUNE FONT                              |                            |
| Pixel Value @ (571,299) = 0                                  | 19.5 ms 4677 Available Ce                         | ells Offline               |
| 📀 🖉 🕕 New folder 📉 InkDraw                                   | 🗙 In-Sight Explor 🕀 is7410_115da0 🐼 PAINT - Paint | ₩2 📣 📅 9:50 AM<br>10/01/15 |

5.6.9 Select "SEGMENT" from the window. It will split the message into word level segments. This shows kind of overlapping if any between the message as displayed.

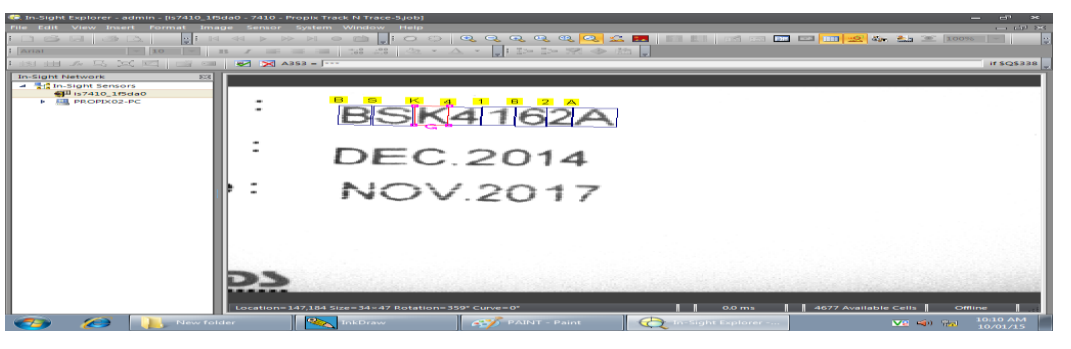

- 5.6.10 Select the "MODIFY" and remove the overlapping in message by giving the sufficient region to each digit.
- 5.6.11 Follow the similar procedure from points 5.3.1.15 to 5.3.1.20 to set all messages.
- 5.6.12 Give region to each word or digit and remove overlapping if any.
- 5.6.13 Select the "ADD TO FONT" and then go for "SAVE".
- 5.6.14 Double click on the message and select "OK".

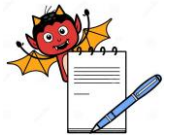

PRODUCTION DEPARTMENT

| STANDARD OPERATING PROCEDURE                                                 |                     |  |  |  |  |
|------------------------------------------------------------------------------|---------------------|--|--|--|--|
| Department: Production                                                       | SOP No.:            |  |  |  |  |
| Title: SOP for Procedure for Cleaning and Operation of DGFT system with      | Effective Date:     |  |  |  |  |
| Conveyor Belt and Camera Inspection System for Overprinting detail on Carton | Ellective Date.     |  |  |  |  |
| Supersedes: Nil                                                              | <b>Review Date:</b> |  |  |  |  |
| Issue Date:                                                                  | Page No.:           |  |  |  |  |

5.6.15 Green colour region surrounding each segment shows no overlapping in the message as displayed in window.

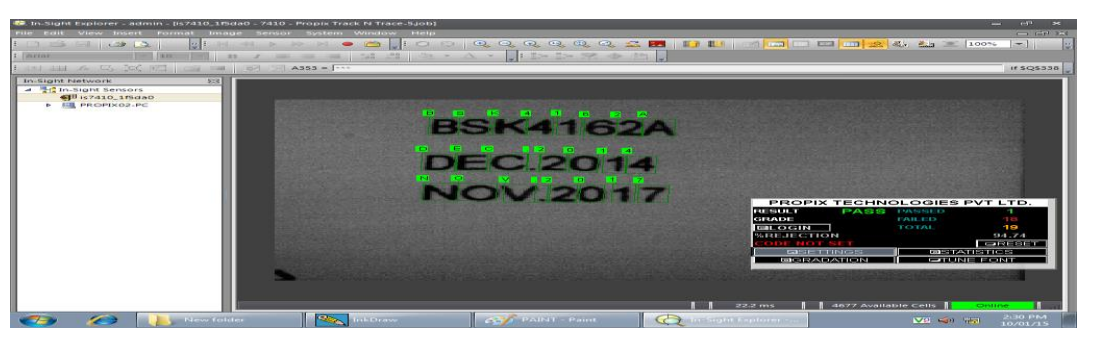

5.6.16 Select the "CUSTOM VIEW" from the upper right side on the screen and select "STATISTICS" option from the window. It shows all kind of rejection with overall quantity of overprinting rejection.

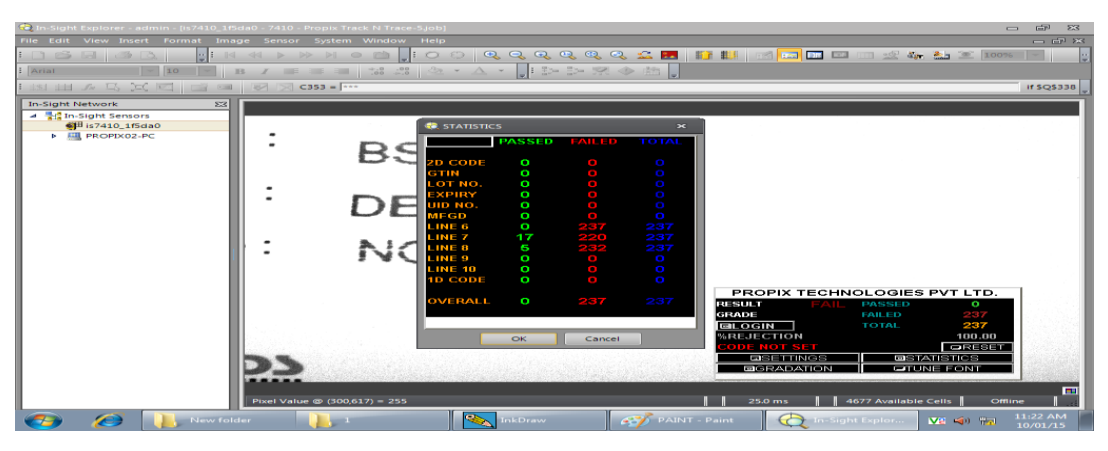

5.7 SETTING OF EJECTOR SYSTEM :

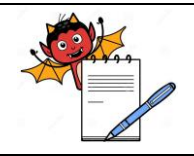

PRODUCTION DEPARTMENT

# STANDARD OPERATING PROCEDURE

| Department: Production                                                       | SOP No.:            |  |
|------------------------------------------------------------------------------|---------------------|--|
| Title: SOP for Procedure for Cleaning and Operation of DGFT system with      | Effective Date:     |  |
| Conveyor Belt and Camera Inspection System for Overprinting detail on Carton |                     |  |
| Supersedes: Nil                                                              | <b>Review Date:</b> |  |
| Issue Date:                                                                  | Page No.:           |  |

5.7.1 Select the "CUSTOM VIEW" from upper right side of the screen and then select "SETTING" and then go to "HARDWARE" following window will be displayed.

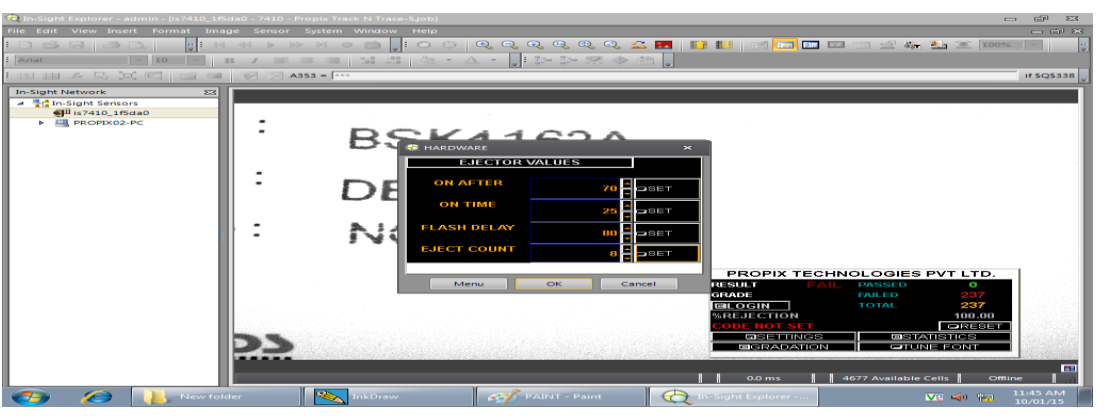

- 5.7.2 Ejection mechanism can be control by entering some specific parameters value as shown above.
- 5.7.3 Ensure that difference between the object sensor and target sensor(Near ejector system) shall be not less then 300 mm and not more then 500 mm.

# 5.8 CAMERA CHALLENGE TEST:

- 5.8.1 CHALLENGE TEST FOR GOOD CARTON:
- 5.8.1.1 After approval of overprinting detail pass the overprinted good carton through the machine.
- 5.8.1.2 It must be pass.
- 5.8.1.3 Record the camera challenge test in Annexure-I
- 5.8.2 CHALLENGE TEST FOR 2D CODE :
- 5.8.2.1 Mark extra lines or deface the 2D CODE by making big dot in center of 2D code with marker.
- 5.8.2.2 Now pass the carton through camera.
- 5.8.2.3 It must be rejected.
- 5.8.2.4 Record the camera challenge test in Annexure-I
- 5.8.3 CHALLENGE TEST FOR CARTON WITHOUT 2D CODE(Applicable For Overprinting Detail Only):
- 5.8.3.1 Deface the overprinting detail with marker by overlapping the last digit of B.no. and pass it through camera.
- 5.8.3.2 It must be rejected.
- 5.8.3.3 Record the camera challenge test in Annexure-I
- 5.8.4 CHALLENGE TEST FOR CARTON WITH PHARMA CODE :
- 5.8.4.1 Mark extra line by marker in the pharmacode.

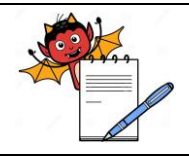

PRODUCTION DEPARTMENT

# STANDARD OPERATING PROCEDURE

| Department: Production                                                       | SOP No.:            |  |
|------------------------------------------------------------------------------|---------------------|--|
| Title: SOP for Procedure for Cleaning and Operation of DGFT system with      | Effective Date:     |  |
| Conveyor Belt and Camera Inspection System for Overprinting detail on Carton | Lifective Date.     |  |
| Supersedes: Nil                                                              | <b>Review Date:</b> |  |
| Issue Date:                                                                  | Page No.:           |  |

| 5.8.4.2 | Now pass the carton through camera.                                                              |
|---------|--------------------------------------------------------------------------------------------------|
| 5.8.4.3 | It must be rejected.                                                                             |
| 5.8.4.4 | Record the camera challenge test in Annexure-I.                                                  |
| 5.8.5   | CHALLENGE TEST FOR DOUBLE CARTON:                                                                |
| 5.8.5.1 | Pass the double carton together through the DGFT system with camera inspection system.           |
| 5.8.5.2 | Both carton must be rejected by rejection system and must be fall into collection box.           |
| 5.8.5.3 | Record the observation in Annexure-I.                                                            |
|         |                                                                                                  |
| 6.0     | ABBREVIATION (S):                                                                                |
|         | DGFT: Directorate General of Foreign Trade.                                                      |
| 7.0     | <b>REFERENCE</b> (S):                                                                            |
|         | <b>SOP No.:</b> Disposal of excess printed material.                                             |
| 8.0     | ANNEXURE (S):                                                                                    |
|         | Annexure-I: Challenge test for camera inspection system of DGFT bar code for overprinting detail |
|         | on carton.                                                                                       |
|         | Annexure-II: Log for amendment if any in product detail in DGFT system during packing.           |
|         | Annexure-III: Challenge test for accessing the user ID & password protection system.             |
| 9.0     | DISTRIBUTION:                                                                                    |
| 0.1     | Mostor Conve Quelity Assurance                                                                   |
| 9.1     | Master Copy: Quality Assurance                                                                   |
| 9.2     | Controlled Copy (s): Production, Quality Assurance                                               |

9.3 **Reference Copy (s):** Production

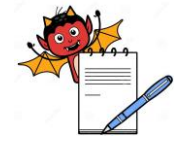

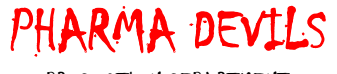

PRODUCTION DEPARTMENT

### STANDARD OPERATING PROCEDURE SOP No.: **Department:** Production Title: SOP for Procedure for Cleaning and Operation of DGFT system with Conveyor Belt and Camera Inspection System for **Effective Date:** Overprinting detail on Carton Supersedes: Nil **Review Date: Issue Date:** Page No.: **ANNEXURE I** Procedure for cleaning and operation of DGFT system with conveyor belt and camera inspection system for overprinting detail on carton FREQUENCY: At start, after every two hours and at end of operation. No. of good cartons taken 02 Nos. No. of bad carton taken 01 No. **CHECKED BY** DATE TIME **CHALLENGE TEST FOR** RESULT VARIFIED **OK/NOT OK** (Production) **BY(IPQA) # CARTON WITH** \* GOOD **# CARTON WITH # CARTON ¥ DOUBLE** CARTON **2D CODE OVERPRINTING** WITH CARTON DETAIL(where 2D BAR **PHARMACODE CODE not applicable**)

\* Mark "OK" in observation if pass and mark "NOT OK" if rejected.

# Mark "OK" in observation if rejected and mark "NOT OK" if pass & ¥ Mark "OK" in observation if both cartons rejected and mark "NOT OK" if one or both carton passed.

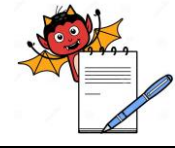

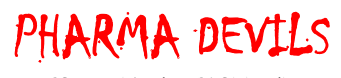

PRODUCTION DEPARTMENT

| STANDARD OPERATING PROCEDURE                                                            |                                                   |                                                       |                       |                                                             |                                 |  |  |  |  |
|-----------------------------------------------------------------------------------------|---------------------------------------------------|-------------------------------------------------------|-----------------------|-------------------------------------------------------------|---------------------------------|--|--|--|--|
| Depar                                                                                   | tment: Production                                 | SOP No.:                                              |                       |                                                             |                                 |  |  |  |  |
| Title:<br>Overp                                                                         | SOP for Procedure for Clerinting detail on Carton | Effective Date:                                       |                       |                                                             |                                 |  |  |  |  |
| Super                                                                                   | sedes: Nil                                        | <b>Review Date:</b>                                   |                       |                                                             |                                 |  |  |  |  |
| Issue                                                                                   | Date:                                             |                                                       | Page No.:             |                                                             |                                 |  |  |  |  |
| ANNEXURE II<br>Log for Amendment if any in product detail in DGFT system during packing |                                                   |                                                       |                       |                                                             |                                 |  |  |  |  |
| S.No.                                                                                   | Detail of Amendment<br>Required                   | Required By<br>(Production In-charge/Shift In-charge) | Approved By<br>(IPOA) | Amendment Done By<br>(Production In-charge/Shift In-charge) | Amendment Verified By<br>(IPOA) |  |  |  |  |
|                                                                                         | Kequireu                                          | (i roudetion in-charge/bint in-charge)                |                       | (i roudetion in-charge/sint in-charge)                      |                                 |  |  |  |  |
|                                                                                         |                                                   |                                                       |                       |                                                             |                                 |  |  |  |  |
|                                                                                         |                                                   |                                                       |                       |                                                             |                                 |  |  |  |  |
|                                                                                         |                                                   |                                                       |                       |                                                             |                                 |  |  |  |  |
|                                                                                         |                                                   |                                                       |                       |                                                             |                                 |  |  |  |  |
|                                                                                         |                                                   |                                                       |                       |                                                             |                                 |  |  |  |  |
|                                                                                         |                                                   |                                                       |                       |                                                             |                                 |  |  |  |  |
|                                                                                         |                                                   |                                                       |                       |                                                             |                                 |  |  |  |  |
|                                                                                         |                                                   |                                                       |                       |                                                             |                                 |  |  |  |  |
|                                                                                         |                                                   |                                                       |                       |                                                             |                                 |  |  |  |  |
|                                                                                         |                                                   |                                                       |                       |                                                             |                                 |  |  |  |  |
|                                                                                         |                                                   |                                                       |                       |                                                             |                                 |  |  |  |  |

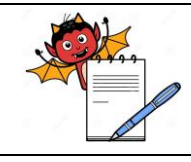

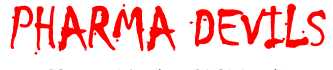

PRODUCTION DEPARTMENT

# STANDARD OPERATING PROCEDURE

| Department: Production                                                                                                 | SOP No.:            |  |
|----------------------------------------------------------------------------------------------------|---------------------|--|
| Title: SOP for Procedure for Cleaning and Operation of DGFT system with Conveyor Belt and Camera Inspection System for | Effective Date:     |  |
| Overprinting detail on Carton                                                                                          |                     |  |
| Supersedes: Nil                                                                                                    | <b>Review Date:</b> |  |
| Issue Date:                                                                                                    | Page No.:           |  |

### **ANNEXURE III**

# CHALLENGE TEST FOR DIFFERENT USER ID & PASSWORD PROTECTION SYSTEM PROVIDED IN DGFT BAR CODE SYSTEM WITH CONVEYOR BELT AND CAMERA INSPECTION SYSTEM FOR OVERPRINTING DETAIL ON CARTON (JEKSON VISION)

| EQUIPMENT NAME                           |                  |                                           |                                               |                                                                  |                                             |                                         |                                            |                                         |                    |                |             |
|------------------------------------------|------------------|-------------------------------------------|-----------------------------------------------|------------------------------------------------------------------|---------------------------------------------|-----------------------------------------|--------------------------------------------|-----------------------------------------|--------------------|----------------|-------------|
|                                          | EQUIPMENT I      | D                                         |                                               |                                                                  |                                             |                                         |                                            |                                         |                    |                |             |
| Frequency: After every three months      |                  |                                           |                                               |                                                                  |                                             |                                         | RESULT                                     | CHECKED                                 | VERIFIED BY        |                |             |
| *<br>CHALLENGE TEST FOR INKDRAW' OPTION  |                  |                                           |                                               | #<br>CHALLENGE TEST FOR "Shortcut to prjbarcode shortcut" option |                                             |                                         |                                            | OK/NOT<br>OK                            | BY<br>(Production) | (IPQA)         |             |
| •<br>TO OPEN BY VALID USER ID & PASSWORD |                  |                                           | #<br>TO OPEN BY INVALID USER<br>ID & PASSWORD |                                                                  | *<br>TO OPEN BY VALID USER ID &<br>PASSWORD |                                         | # TO OPEN BY INVALID USER ID &<br>PASSWORD |                                         |                    |                |             |
| DATE / TIME                              | *FOR<br>OPERATOR | *FOR<br>SHIFT/PRODU-<br>CTION<br>INCHARGE | #FOR<br>OPERATOR                              | #FOR<br>SHIFT/PROD-<br>UCTION<br>INCHARGE                        | *FOR<br>SUPERVISOR                          | * FOR SHIFT /<br>PRODUCTION<br>INCHARGE | #FOR<br>SUPERVISOR                         | # FOR SHIFT /<br>PRODUCTION<br>INCHARGE |                    |                |             |
|                                          |                  |                                           |                                               |                                                                  |                                             |                                         |                                            |                                         |                    |                |             |
|                                          |                  |                                           |                                               |                                                                  |                                             |                                         |                                            |                                         |                    |                |             |
|                                          |                  |                                           |                                               |                                                                  |                                             |                                         |                                            |                                         |                    |                |             |
|                                          |                  |                                           |                                               |                                                                  |                                             |                                         |                                            |                                         |                    |                |             |
|                                          |                  |                                           |                                               |                                                                  |                                             |                                         |                                            |                                         |                    |                |             |
| *Mark OK in o<br>NOT OK.                 | bservation if    | access of user II                         | D & password                                  | occurs otherw                                                    | ise mark Not C                              | DK # Mark ok in                         | observation if a                           | access of user ID &                     | password           | is denied othe | erwise mark |